# imall

Chipsmall Limited consists of a professional team with an average of over 10 year of expertise in the distribution of electronic components. Based in Hongkong, we have already established firm and mutual-benefit business relationships with customers from, Europe, America and south Asia, supplying obsolete and hard-to-find components to meet their specific needs.

With the principle of "Quality Parts, Customers Priority, Honest Operation, and Considerate Service", our business mainly focus on the distribution of electronic components. Line cards we deal with include Microchip, ALPS, ROHM, Xilinx, Pulse, ON, Everlight and Freescale. Main products comprise IC, Modules, Potentiometer, IC Socket, Relay, Connector. Our parts cover such applications as commercial, industrial, and automotives areas.

We are looking forward to setting up business relationship with you and hope to provide you with the best service and solution. Let us make a better world for our industry!

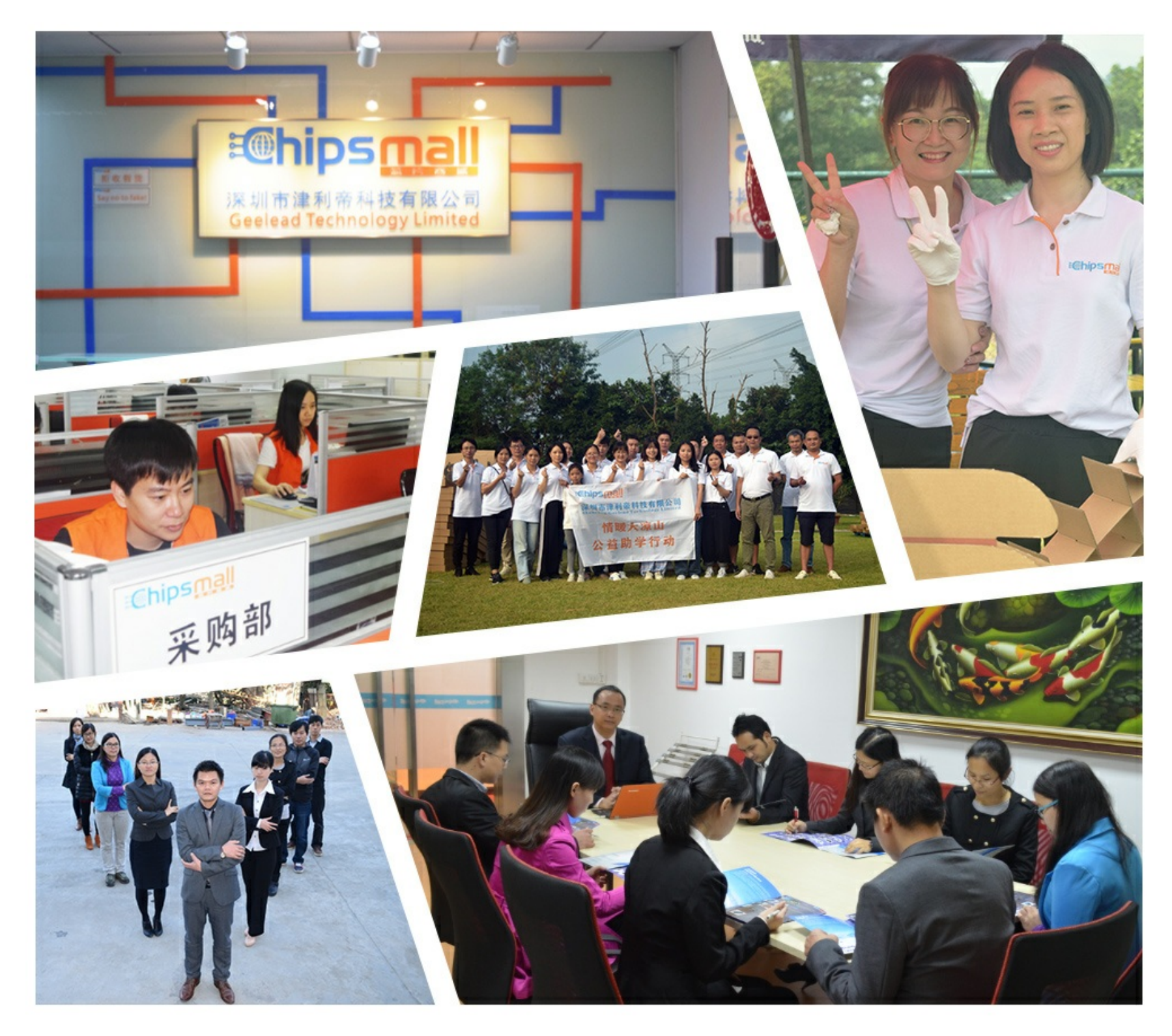

# Contact us

Tel: +86-755-8981 8866 Fax: +86-755-8427 6832 Email & Skype: info@chipsmall.com Web: www.chipsmall.com Address: A1208, Overseas Decoration Building, #122 Zhenhua RD., Futian, Shenzhen, China

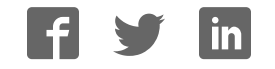

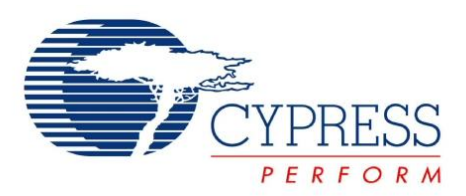

# CY5682

# PRoC<sup>™</sup> BLE Touch Mouse Reference Design Kit Guide

Doc. No. 001-94177 Rev. \*D

Cypress Semiconductor 198 Champion Court San Jose, CA 95134-1709 Phone (USA): +1.800.858.1810 Phone (Intnl): +1.408.943.2600 www.cypress.com

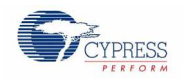

### Copyrights

© Cypress Semiconductor Corporation, 2015. The information contained herein is subject to change without notice. Cypress Semiconductor Corporation assumes no responsibility for the use of any circuitry other than circuitry embodied in a Cypress product. Nor does it convey or imply any license under patent or other rights. Cypress products are not warranted nor intended to be used for medical, life support, life saving, critical control or safety applications, unless pursuant to an express written agreement with Cypress. Furthermore, Cypress does not authorize its products for use as critical components in life-support systems where a malfunction or failure may reasonably be expected to result in significant injury to the user. The inclusion of Cypress products in life-support systems application implies that the manufacturer assumes all risk of such use and in doing so indemnifies Cypress against all charges.

### Source Code

Any Source Code (software and/or firmware) is owned by Cypress Semiconductor Corporation (Cypress) and is protected by and subject to worldwide patent protection (United States and foreign), United States copyright laws and international treaty provisions. Cypress hereby grants to licensee a personal, non-exclusive, non-transferable license to copy, use, modify, create derivative works of, and compile the Cypress Source Code and derivative works for the sole purpose of creating custom software and or firmware in support of licensee product to be used only in conjunction with a Cypress integrated circuit as specified in the applicable agreement. Any reproduction, modification, translation, compilation, or representation of this Source Code except as specified above is prohibited without the express written permission of Cypress.

### Disclaimer

CYPRESS MAKES NO WARRANTY OF ANY KIND, EXPRESS OR IMPLIED, WITH REGARD TO THIS MATERIAL, INCLUDING, BUT NOT LIMITED TO, THE IMPLIED WARRANTIES OF MERCHANTABILITY AND FITNESS FOR A PARTICULAR PURPOSE. Cypress reserves the right to make changes without further notice to the materials described herein. Cypress does not assume any liability arising out of the application or use of any product or circuit described herein. Cypress does not authorize its products for use as critical components in life-support systems where a malfunction or failure may reasonably be expected to result in significant injury to the user. The inclusion of Cypress' product in a life-support systems application implies that the manufacturer assumes all risk of such use and in doing so indemnifies Cypress against all charges.

Use may be limited by and subject to the applicable Cypress software license agreement.

### Trademarks

CySmart, PRoC, PSoC Components, and PSoC Creator are trademarks and CapSense and PSoC are registered trademarks of Cypress Semiconductor Corporation. All other trademarks are the property of their respective owners.

Purchase of  $I^2C$  components from Cypress or one of its sublicensed Associated Companies conveys a license under the Philips  $I^2C$  Patent Rights to use these components in an  $I^2C$  system, provided that the system conforms to the I2C Standard Specification as defined by Philips. As from October 1st, 2006 Philips Semiconductors has a new trade name - NXP Semiconductors.

### Flash Code Protection

Cypress products meet the specifications contained in their particular Cypress Datasheets. Cypress believes that its family of products is one of the most secure families of its kind on the market today, regardless of how they are used. There may be methods, unknown to Cypress, that can breach the code protection features. Any of these methods, to our knowledge, would be dishonest and possibly illegal. Neither Cypress nor any other semiconductor manufacturer can guarantee the security of their code. Code protection does not mean that we are guaranteeing the product as "unbreakable." Cypress is willing to work with the customer who is concerned about the integrity of their code. Code protection is constantly evolving. We at Cypress are committed to continuously improving the code protection features of our products.

# Contents

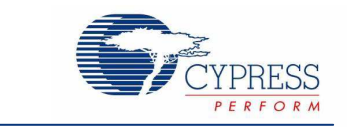

| Saf | ety Inf | formation                                                                      | 6  |  |  |  |
|-----|---------|--------------------------------------------------------------------------------|----|--|--|--|
| 1.  | Intro   | oduction                                                                       | 8  |  |  |  |
|     | 1.1     | Kit Contents                                                                   | 8  |  |  |  |
|     | 1.2     | PRoC BLE Touch Mouse Details                                                   | 9  |  |  |  |
|     | 1.3     | 1.3 PSoC Creator                                                               |    |  |  |  |
|     | 1.4     | Getting Started                                                                | 11 |  |  |  |
|     | 1.5     | 1.5 Additional Learning Resources                                              |    |  |  |  |
|     |         | 1.5.1 Beginner Resources                                                       |    |  |  |  |
|     |         | 1.5.2 Component Datasheets                                                     |    |  |  |  |
|     |         | 1.5.3 Learning From Peers: Cypress Developer Community Forums                  |    |  |  |  |
|     |         | 1.5.4 Other Kits                                                               |    |  |  |  |
|     | 1.6     | Technical Support                                                              |    |  |  |  |
|     | 1.7     | Document Conventions                                                           | 13 |  |  |  |
|     | 1.8     | Acronyms                                                                       | 14 |  |  |  |
| 2.  | Insta   | allation                                                                       | 15 |  |  |  |
|     | 2.1     | Before You Begin                                                               |    |  |  |  |
|     | 2.2     | Install Software                                                               | 15 |  |  |  |
|     | 2.3     | Uninstall Software                                                             | 18 |  |  |  |
| 3.  | Kit C   | Operation                                                                      | 19 |  |  |  |
|     | 3.1     | Connecting PRoC BLE Touch Mouse with CySmart USB Dongle                        | 19 |  |  |  |
|     | 3.2     | Programming and Debugging                                                      | 20 |  |  |  |
|     |         | 3.2.1 Programming and Debugging PRoC BLE on Touch Mouse and CySmart USB Dongle | 20 |  |  |  |
|     |         | 3.2.2 Programming PSoC 5LP on CySmart USB Dongle                               |    |  |  |  |
|     | 3.3     | Using CySmart USB Dongle with CySmart Tool                                     |    |  |  |  |
|     |         | 3.3.1 Connecting CY5682 Mouse RDK to CySmart                                   | 31 |  |  |  |
| 4.  | Harc    | dware                                                                          |    |  |  |  |
|     | 4.1     | Board Details                                                                  |    |  |  |  |
|     | 4.2     | Theory of Operation                                                            |    |  |  |  |
|     | 4.3     | Functional Description – PRoC BLE Touch Mouse                                  | 42 |  |  |  |
|     |         | 4.3.1 Power Supply                                                             | 42 |  |  |  |
|     |         | 4.3.2 Clock and Reset                                                          | 43 |  |  |  |
|     |         | 4.3.3 Program and Debug Circuit                                                | 44 |  |  |  |
|     |         | 4.3.4 PRoC BLE Device                                                          |    |  |  |  |

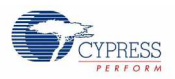

## Contents

| <ul> <li>4.3.5 LEDs and Mouse Buttons</li></ul>                                                                                                    |                                                              |     |
|----------------------------------------------------------------------------------------------------|--------------------------------------------------------------|-----|
| <ul> <li>4.3.6 Battery Monitoring.</li> <li>4.3.7 Optical Sensor.</li> <li>4.3.8 Trackpad Interface.</li> <li>4.3.9 Test Points.</li> <li>4.4 Functional Description – CySmart USB Dongle.</li> <li>4.4.1 Power Supply.</li> <li>4.4.2 Clock and Reset</li> <li>4.4.3 Program and Debug Circuit.</li> <li>4.4.4 PRoC BLE Device.</li> <li>4.4.5 PSoC 5LP Device.</li> <li>4.4.6 LEDs and Buttons.</li> <li>4.4.7 USB Connection</li> <li>5.1 Firmware</li> <li>5.1 Firmware for PRoC BLE on Touch Mouse</li> <li>5.1.1 Firmware for PRoC BLE on Touch Mouse</li> <li>5.1.2 Timer</li> <li>5.1.3 Bluetooth LE Subsystem</li> <li>5.1.6 Button Subsystem</li> <li>5.1.6 Button Subsystem</li> <li>5.1.7 Deptical Sensor Subsystem</li> <li>5.1.8 LED Subsystem</li> <li>5.1.9 Flamsare Coption (platform.h)</li> <li>5.2 Firmware Optical Subsystem</li> <li>5.1.11 Project Options (platform.h)</li> <li>5.2 Firmware Architecture.</li> <li>5.2.1 Firmware Architecture.</li> <li>5.2.3 LED Subsystem</li> <li>5.1.4 Trackpad Subsystem</li> <li>5.1.5 Optical Sensor Subsystem</li> <li>5.1.6 Button Subsystem</li> <li>5.1.7 Battery Monitoring Subsystem</li> <li>5.1.8 LED Subsystem</li> <li>5.1.10 Debug Subsystem</li> <li>5.1.11 Project Options (platform.h).</li> <li>5.2 Firmware Architecture.</li> <li>5.2.3 LED Subsystem</li> <li>5.2.4 Button Subsystem</li> <li>5.2.5 UART Subsystem</li> <li>5.2.6 USB Subsystem</li> <li>5.2.6 USB Subsystem</li> <li>5.2.6 USB Subsystem</li> <li>5.2.6 USB Subsystem</li> <li>5.2.6 USB Subsystem</li> <li>5.2.6 USB Subsystem</li> <li>5.2.6 USB Subsystem</li> <li>5.2.6 USB Subsystem</li> <li>5.2.6 USB Subsystem</li> <li>5.2.7 Connect to a Windows 8.1 PC</li> <li>6.1.3 Connect to a MacBook Pro</li> <li>6.1.4 Clear CY5682 Mouse RDK from Android Device.</li> <li>6.1.4 Clear CY5682 Mouse RDK from Android Device.</li> <li>6.1.4 Clear CY5682 Mouse RDK from Android Device.</li> <li>6.1.4 Clear CY5682 Mouse RDK from Android Device.</li> <li>6.1.4 Clear CY5682 Mouse RDK from Android Device.</li> <li>6.1.4 Clear CY5682 Mouse RDK from Android Device</li></ul> | LEDs and Mouse Buttons                                       | 46  |
| <ul> <li>4.3.7 Optical Sensor</li> <li>4.3.8 Trackpad Interface.</li> <li>4.3.9 Test Points.</li> <li>4.4 Functional Description – CySmart USB Dongle.</li> <li>4.4.1 Power Supply</li> <li>4.4.2 Clock and Reset</li> <li>4.3.9 Program and Debug Circuit</li> <li>4.4.4 Proc BLE Device</li> <li>4.4.5 PSoC 5LP Device</li> <li>4.4.6 LEDs and Buttons.</li> <li>4.4.7 USB Connection</li> <li>5.1 Firmware.</li> <li>5.1 Firmware for PRoC BLE on Touch Mouse</li> <li>5.1.1 Firmware Architecture.</li> <li>5.1.3 Bluetooth LE Subsystem</li> <li>5.1.5 Optical Sensor Subsystem</li> <li>5.1.6 Button Subsystem</li> <li>5.1.7 Battery Monitoring Subsystem</li> <li>5.1.8 LED Subsystem</li> <li>5.1.9 Flash Subsystem</li> <li>5.1.10 Debug Subsystem</li> <li>5.1.11 Project Options (platform.h).</li> <li>5.2 Firmware Architecture.</li> <li>5.2.3 LED Subsystem</li> <li>5.2.4 Button Subsystem</li> <li>5.2.4 Button Subsystem</li> <li>5.2.5 UART Subsystem</li> <li>5.2.4 Button Subsystem</li> <li>5.2.4 Button Subsystem</li> <li>5.2.5 UART Subsystem</li> <li>5.2.4 Button Subsystem</li> <li>5.2.5 UART Subsystem</li> <li>5.2.6 USB Subsystem</li> <li>5.2.6 USB Subsystem</li> <li>5.2.6 USB Subsystem</li> <li>5.2.6 USB Subsystem</li> <li>5.2.6 UCR BLE and PSoC 5LP on CySmart USB Dongle</li> <li>5.2.1 Firmware Architecture.</li> <li>5.2.2 Bluetooth LE Subsystem</li> <li>5.2.4 Button Subsystem</li> <li>5.2.5 UART Subsystem</li> <li>5.2.6 USB Subsystem</li> <li>5.2.6 USB Subsystem</li> <li>5.2.6 USB Subsystem</li> <li>5.2.6 USB Subsystem</li> <li>5.2.6 UCR BLE Touch Mouse with Bluetooth Smart Ready Device</li> <li>6.1.1 Connect to a Windows 8.1 PC</li> <li>6.1.3 Connect to a Almoido Bevice</li> <li>6.1.4 Clear CY5682 Mouse RDK from Awardows 8.1 PC</li> <li>6.1.4 Clear CY5682 Mouse RDK from Awardow 8.1 PC</li> <li>6.1.3 Connect to a Almoido Bevice</li> <li>6.1.4 Clear CY5682 Mouse RDK from Android Device</li> <li>6.1.4 Clear CY5682 Mouse RDK from Android Device</li> <li>6.1.4 Clear CY5682 Mouse RDK from Android Device</li> <li>6.1.4 Clear CY5682 Mouse R</li></ul> | Battery Monitoring                                           | 47  |
| <ul> <li>4.3.8 Trackpad Interface</li></ul>                                                                                                    | Optical Sensor                                               | 47  |
| <ul> <li>4.3.9 Test Points</li></ul>                                                                                                    | Trackpad Interface                                           | 48  |
| <ul> <li>4.4 Functional Description – CySmart USB Dongle</li></ul>                                                                                                    | Test Points                                                  | 49  |
| <ul> <li>4.4.1 Power Supply</li></ul>                                                                                                    | onal Description – CySmart USB Dongle                        | 50  |
| <ul> <li>4.4.2 Clock and Reset</li></ul>                                                                                                    | Power Supply                                                 | 50  |
| <ul> <li>4.4.3 Program and Debug Circuit</li></ul>                                                                                                    | Clock and Reset                                              | 50  |
| 4.4.4       PRoC BLE Device         4.4.5       PSoC 5LP Device         4.4.6       LEDs and Buttons                                                                                                    | Program and Debug Circuit                                    | 51  |
| <ul> <li>4.4.5 PSoC 5LP Device.</li> <li>4.4.6 LEDs and Buttons.</li> <li>4.4.7 USB Connection</li> <li>5. Firmware.</li> <li>5.1 Firmware for PRoC BLE on Touch Mouse</li> <li>5.1.1 Firmware Architecture.</li> <li>5.1.2 Timer.</li> <li>5.1.3 Bluetooth LE Subsystem</li> <li>5.1.4 Trackpad Subsystem</li> <li>5.1.5 Optical Sensor Subsystem</li> <li>5.1.6 Button Subsystem</li> <li>5.1.7 Battery Monitoring Subsystem</li> <li>5.1.8 LED Subsystem</li> <li>5.1.9 Flash Subsystem</li> <li>5.1.10 Debug Subsystem</li> <li>5.1.10 Debug Subsystem</li> <li>5.1.11 Project Options (platform.h)</li> <li>5.2 Firmware for PRoC BLE and PSoC 5LP on CySmart USB Dongle</li> <li>5.2.1 Firmware Architecture.</li> <li>5.2.2 Bluetooth LE Subsystem</li> <li>5.2.3 LED Subsystem</li> <li>5.2.4 Button Subsystem</li> <li>5.2.5 UART Subsystem</li> <li>5.2.6 USB Subsystem</li> <li>5.2.6 USB Subsystem</li> <li>6.1 Connecting PRoC BLE Touch Mouse with Bluetooth Smart Ready Device.</li> <li>6.1.1 Connect to a Windows 8.1 PC.</li> <li>6.1.3 Connect to a Windows 8.1 PC.</li> <li>6.1.4 Clear CY5682 Mouse RDK from A Windows 8.1 PC.</li> <li>6.1.5 Connect to a MacBook Pro.</li> <li>6.1.6 Clear CY5682 Mouse RDK from MacBook Pro.</li> <li>6.1.7 Connect to a Android Device.</li> <li>6.2.1 Current Measurement.</li> <li>6.2.1 Current Measurement.</li> <li>6.2.1 Current Measurement.</li> <li>6.2.2 Current and Voltage Measurement.</li> <li>6.2 Current and Voltage Measurement.</li> <li>6.2 Current Measurement.</li> </ul>                                                                                                    | PRoC BLE Device                                              | 52  |
| <ul> <li>4.4.6 LEDs and Buttons.</li> <li>4.4.7 USB Connection</li> <li>5. Firmware.</li> <li>5.1 Firmware for PRoC BLE on Touch Mouse</li> <li>5.1.1 Firmware Architecture.</li> <li>5.1.2 Timer.</li> <li>5.1.3 Bluetooth LE Subsystem</li> <li>5.1.4 Trackpad Subsystem</li> <li>5.1.5 Optical Sensor Subsystem</li> <li>5.1.6 Button Subsystem</li> <li>5.1.7 Battery Monitoring Subsystem</li> <li>5.1.8 LED Subsystem</li> <li>5.1.9 Flash Subsystem</li> <li>5.1.10 Debug Subsystem</li> <li>5.1.11 Project Options (platform.h).</li> <li>5.2 Firmware for PRoC BLE and PSoC 5LP on CySmart USB Dongle</li> <li>5.2.1 Firmware Architecture.</li> <li>5.2.2 Bluetooth LE Subsystem</li> <li>5.2.3 LED Subsystem</li> <li>5.2.4 Button Subsystem</li> <li>5.2.5 UART Subsystem</li> <li>5.2.6 USB Subsystem</li> <li>5.2.6 USB Subsystem</li> <li>6. Advanced Topics.</li> <li>6.1 Connect to a Windows 8.1 PC.</li> <li>6.1.1 Connect to a Windows 8.1 PC.</li> <li>6.1.2 Clear CY5682 Mouse RDK from A Windows 8.1 PC</li> <li>6.1.3 Connect to a Android Device.</li> <li>6.1.4 Clear CY5682 Mouse RDK from Android Device.</li> <li>6.1.5 Connect to a MacBook Pro</li> <li>6.1.6 Clear CY5682 Mouse RDK from MacBook Pro</li> <li>6.1.7 Connect to a MacBook Pro</li> <li>6.1.8 Clear CY5682 Mouse RDK from Android Device.</li> <li>6.1.9 Current Measurement.</li> <li>6.2.1 Current Measurement.</li> <li>6.2.1 Current Measurement.</li> <li>6.2.2 Current and Voltage Measurement.</li> <li>6.2.3 Current and Voltage Measurement.</li> <li>6.3 Current Measurement.</li> <li>6.4 Current Measurement.</li> </ul>                                                                                                    | PSoC 5LP Device                                              | 53  |
| <ul> <li>4.4.7 USB Connection</li> <li>5. Firmware</li> <li>5.1 Firmware for PRoC BLE on Touch Mouse</li> <li>5.1.1 Firmware Architecture</li> <li>5.1.2 Timer</li> <li>5.1.3 Bluetooth LE Subsystem</li> <li>5.1.4 Trackpad Subsystem</li> <li>5.1.5 Optical Sensor Subsystem</li> <li>5.1.6 Button Subsystem</li> <li>5.1.7 Battery Monitoring Subsystem</li> <li>5.1.8 LED Subsystem</li> <li>5.1.9 Flash Subsystem</li> <li>5.1.10 Debug Subsystem</li> <li>5.1.11 Project Options (platform.h)</li> <li>5.2 Firmware for PRoC BLE and PSoC 5LP on CySmart USB Dongle</li> <li>5.2.1 Firmware Architecture</li> <li>5.2.2 Bluetooth LE Subsystem</li> <li>5.2.4 Button Subsystem</li> <li>5.2.5 UART Subsystem</li> <li>5.2.6 USB Subsystem</li> <li>6.1 Connect to a Windows 8.1 PC</li> <li>6.1.3 Connect to a Chromebook.</li> <li>6.1.4 Clear CY5682 Mouse RDK from Alvindows 8.1 PC</li> <li>6.1.5 Connect to a MacBook Pro</li> <li>6.1.6 Clear CY5682 Mouse RDK from MacBook Pro</li> <li>6.1.7 Connect to a MacBook Pro</li> <li>6.1.6 Clear CY5682 Mouse RDK from Android Device.</li> <li>6.1.7 Connect to a MacBook Pro</li> <li>6.1.6 Clear CY5682 Mouse RDK from Android Device.</li> <li>6.1.7 Connect to a Android Device.</li> <li>6.1.8 Clear CY5682 Mouse RDK from Android Device.</li> <li>6.1.4 Clear CY5682 Mouse RDK from Android Device.</li> <li>6.1.5 Connect to a Android Device.</li> <li>6.1.6 Clear CY5682 Mouse RDK from Android Device.</li> <li>6.1.7 Connect to a Android Device.</li> <li>6.1.8 Clear CY5682 Mouse RDK from Android Device.</li> <li>6.1.9 Current Measurement.</li> <li>6.2.1 Current Measurement.</li> <li>6.2.1 Current Measurement.</li> <li>6.2.1 Current Measurement.</li> <li>6.2.1 Current Measurement.</li> <li>6.2.1 Current Measurement.</li> </ul>                                                                                                    | LEDs and Buttons                                             | 54  |
| <ul> <li>5. Firmware</li> <li>5.1 Firmware for PRoC BLE on Touch Mouse</li> <li>5.1.1 Firmware Architecture</li> <li>5.1.2 Timer</li> <li>5.1.3 Bluetooth LE Subsystem</li> <li>5.1.4 Trackpad Subsystem</li> <li>5.1.5 Optical Sensor Subsystem</li> <li>5.1.6 Button Subsystem</li> <li>5.1.7 Battery Monitoring Subsystem</li> <li>5.1.8 LED Subsystem</li> <li>5.1.9 Flash Subsystem</li> <li>5.1.10 Debug Subsystem</li> <li>5.1.11 Project Options (platform.h)</li> <li>5.2 Firmware for PRoC BLE and PSoC 5LP on CySmart USB Dongle</li> <li>5.2.1 Firmware Architecture</li> <li>5.2.2 Bluetooth LE Subsystem</li> <li>5.2.4 Button Subsystem</li> <li>5.2.5 UART Subsystem</li> <li>5.2.6 USB Subsystem</li> <li>6.1 Connecting PRoC BLE Touch Mouse with Bluetooth Smart Ready Device</li> <li>6.1.1 Connect to a Windows 8.1 PC</li> <li>6.1.3 Connect to a Windows 8.1 PC</li> <li>6.1.3 Connect to a Windows 8.1 PC</li> <li>6.1.4 Clear CY5682 Mouse RDK from AWindows 8.1 PC</li> <li>6.1.3 Connect to a MacBook Pro</li> <li>6.1.6 Clear CY5682 Mouse RDK from Akadow Pro</li> <li>6.1.6 Clear CY5682 Mouse RDK from Akadow Pro</li> <li>6.1.7 Connect to a MacBook Pro</li> <li>6.1.8 Clear CY5682 Mouse RDK from Android Device</li> <li>6.1.8 Clear CY5682 Mouse RDK from an Android Device</li> <li>6.1.8 Clear CY5682 Mouse RDK from an Android Device</li> <li>6.1.8 Clear CY5682 Mouse RDK from an Android Device</li> <li>6.1.4 Clear CY5682 Mouse RDK from an Android Device</li> <li>6.1.6 Clear CY5682 Mouse RDK from an Android Device</li> <li>6.1.8 Clear CY5682 Mouse RDK from an Android Device</li> <li>6.1.8 Clear CY5682 Mouse RDK from an Android Device</li> </ul>                                                                                                    | USB Connection                                               | 54  |
| <ul> <li>5.1 Firmware for PRoC BLE on Touch Mouse</li></ul>                                                                                                    |                                                              | 55  |
| 5.1.1       Firmware Architecture                                                                                                    | are for PRoC BLE on Touch Mouse                              | 55  |
| 5.1.2       Timer         5.1.3       Bluetooth LE Subsystem         5.1.4       Trackpad Subsystem         5.1.5       Optical Sensor Subsystem         5.1.6       Button Subsystem         5.1.7       Battery Monitoring Subsystem         5.1.8       LED Subsystem         5.1.9       Flash Subsystem         5.1.10       Debug Subsystem         5.1.11       Project Options (platform.h)         5.2       Firmware for PRoC BLE and PSoC 5LP on CySmart USB Dongle         5.2.1       Firmware Architecture         5.2.2       Bluetooth LE Subsystem         5.2.3       LED Subsystem         5.2.4       Button Subsystem         5.2.5       UART Subsystem         5.2.6       USB Subsystem         5.2.6       USB Subsystem         5.2.6       USB Subsystem         5.2.6       USB Subsystem         6.1       Connecting PRoC BLE Touch Mouse with Bluetooth Smart Ready Device         6.1.1       Connect to a Windows 8.1 PC         6.1.3       Connect to a Chromebook.         6.1.4       Clear CY5682 Mouse RDK from AWindows 8.1 PC         6.1.3       Connect to a Achromebook.         6.1.4       Clear CY5682 Mouse RDK from Chrome                                                                                                    | Firmware Architecture                                        | 55  |
| 5.1.3       Bluetooth LE Subsystem         5.1.4       Trackpad Subsystem         5.1.5       Optical Sensor Subsystem         5.1.6       Button Subsystem         5.1.7       Battery Monitoring Subsystem         5.1.8       LED Subsystem         5.1.9       Flash Subsystem         5.1.10       Debug Subsystem         5.1.11       Project Options (platform.h)         5.2       Firmware for PRoC BLE and PSoC 5LP on CySmart USB Dongle         5.2.1       Firmware Architecture         5.2.2       Bluetooth LE Subsystem         5.2.3       LED Subsystem         5.2.4       Button Subsystem         5.2.5       UART Subsystem         5.2.6       USB Subsystem         5.2.7       Button Subsystem         5.2.8       UART Subsystem         5.2.9       UART Subsystem         5.2.6       USB Subsystem         5.2.7       UART Subsystem         5.2.8       UART Subsystem         5.2.9       UART Subsystem         5.2.1       Connect to a Windows 8.1 PC         6.1       Connect to a Chromebook         6.1.1       Connect to a Androoks 8.1 PC         6.1.2       Clear CY5682 Mouse RDK from C                                                                                                    | Timer                                                        | 63  |
| 5.1.4       Trackpad Subsystem         5.1.5       Optical Sensor Subsystem         5.1.6       Button Subsystem         5.1.7       Battery Monitoring Subsystem         5.1.8       LED Subsystem         5.1.9       Flash Subsystem         5.1.10       Debug Subsystem         5.1.11       Project Options (platform.h)         5.2       Firmware for PRoC BLE and PSoC 5LP on CySmart USB Dongle         5.2.1       Firmware Architecture         5.2.2       Bluetooth LE Subsystem         5.2.3       LED Subsystem         5.2.4       Button Subsystem         5.2.5       UART Subsystem         5.2.6       USB Subsystem         5.2.6       USB Subsystem         5.2.6       USB Subsystem         5.2.7       Clear CY5682 Mouse RDK from a Windows 8.1 PC         6.1       Connect to a Chromebook         6.1.4       Clear CY5682 Mouse RDK from Chromebook         6.1.5       Connect to a MacBook Pro         6.1.6       Clear CY5682 Mouse RDK from MacBook Pro         6.1.7       Connect to a Android Device         6.1.8       Clear CY5682 Mouse RDK from a Android Device         6.1.8       Clear CY5682 Mouse RDK from an Android Device                                                                                                    | Bluetooth LE Subsystem                                       | 64  |
| 5.1.5       Optical Sensor Subsystem         5.1.6       Button Subsystem         5.1.7       Battery Monitoring Subsystem         5.1.8       LED Subsystem         5.1.9       Flash Subsystem         5.1.10       Debug Subsystem         5.1.11       Project Options (platform.h)         5.2       Firmware for PRoC BLE and PSoC 5LP on CySmart USB Dongle         5.2.1       Firmware Architecture         5.2.2       Bluetooth LE Subsystem         5.2.3       LED Subsystem         5.2.4       Button Subsystem         5.2.5       UART Subsystem         5.2.6       USB Subsystem         5.2.6       USB Subsystem         5.2.6       USB Subsystem         5.2.6       USB Subsystem         6.1       Connecting PRoC BLE Touch Mouse with Bluetooth Smart Ready Device         6.1.1       Connect to a Windows 8.1 PC         6.1.2       Clear CY5682 Mouse RDK from A Windows 8.1 PC         6.1.3       Connect to a Androido Severo         6.1.4       Clear CY5682 Mouse RDK from Chromebook         6.1.5       Connect to a MacBook Pro         6.1.6       Clear CY5682 Mouse RDK from MacBook Pro         6.1.8       Clear CY5682 Mouse RDK from an Android Device                                                                                                    | Trackpad Subsystem                                           | 75  |
| <ul> <li>5.1.6 Button Subsystem</li></ul>                                                                                                    | Optical Sensor Subsystem                                     | 83  |
| <ul> <li>5.1.7 Battery Monitoring Subsystem</li></ul>                                                                                                    | Button Subsystem                                             | 84  |
| <ul> <li>5.1.8 LED Subsystem</li></ul>                                                                                                    | Battery Monitoring Subsystem                                 | 85  |
| <ul> <li>5.1.9 Flash Subsystem</li></ul>                                                                                                    | LED Subsystem                                                | 88  |
| <ul> <li>5.1.10 Debug Subsystem</li></ul>                                                                                                    | Flash Subsystem                                              | 90  |
| <ul> <li>5.1.11 Project Options (platform.h)</li></ul>                                                                                                    | Debug Subsystem                                              | 91  |
| <ul> <li>5.2 Firmware for PRoC BLE and PSoC 5LP on CySmart USB Dongle</li></ul>                                                                                                    | Project Options (platform.h)                                 | 91  |
| <ul> <li>5.2.1 Firmware Architecture</li></ul>                                                                                                    | are for PRoC BLE and PSoC 5LP on CySmart USB Dongle          | 92  |
| <ul> <li>5.2.2 Bluetooth LE Subsystem</li> <li>5.2.3 LED Subsystem</li> <li>5.2.4 Button Subsystem</li> <li>5.2.5 UART Subsystem</li> <li>5.2.6 USB Subsystem</li> <li>6.1 Connecting PRoC BLE Touch Mouse with Bluetooth Smart Ready Device</li> <li>6.1.1 Connect to a Windows 8.1 PC</li> <li>6.1.2 Clear CY5682 Mouse RDK from a Windows 8.1 PC</li> <li>6.1.3 Connect to a Chromebook</li> <li>6.1.4 Clear CY5682 Mouse RDK from Chromebook</li> <li>6.1.5 Connect to a MacBook Pro</li> <li>6.1.6 Clear CY5682 Mouse RDK from MacBook Pro</li> <li>6.1.7 Connect to an Android Device</li> <li>6.1.8 Clear CY5682 Mouse RDK from an Android Device</li> <li>6.2 Current and Voltage Measurement</li> <li>6.2.1 Current Measurement</li> </ul>                                                                                                    | Firmware Architecture                                        | 92  |
| <ul> <li>5.2.3 LED Subsystem</li></ul>                                                                                                    | Bluetooth LE Subsystem                                       | 99  |
| <ul> <li>5.2.4 Button Subsystem</li></ul>                                                                                                    | LED Subsystem                                                | 101 |
| <ul> <li>5.2.5 UART Subsystem</li></ul>                                                                                                    | Button Subsystem                                             | 102 |
| <ul> <li>5.2.6 USB Subsystem.</li> <li>6. Advanced Topics.</li> <li>6.1 Connecting PRoC BLE Touch Mouse with Bluetooth Smart Ready Device</li></ul>                                                                                                    | UART Subsystem                                               | 102 |
| <ul> <li>6. Advanced Topics</li></ul>                                                                                                    | USB Subsystem                                                | 109 |
| <ul> <li>6.1 Connecting PRoC BLE Touch Mouse with Bluetooth Smart Ready Device</li></ul>                                                                                                    | opics                                                        | 112 |
| <ul> <li>6.1.1 Connect to a Windows 8.1 PC</li> <li>6.1.2 Clear CY5682 Mouse RDK from a Windows 8.1 PC</li> <li>6.1.3 Connect to a Chromebook</li> <li>6.1.4 Clear CY5682 Mouse RDK from Chromebook</li> <li>6.1.5 Connect to a MacBook Pro</li> <li>6.1.6 Clear CY5682 Mouse RDK from MacBook Pro</li> <li>6.1.6 Clear CY5682 Mouse RDK from MacBook Pro</li> <li>6.1.7 Connect to an Android Device</li> <li>6.1.8 Clear CY5682 Mouse RDK from an Android Device</li> <li>6.2 Current and Voltage Measurement</li></ul>                                                                                                    | cting PRoC BLE Touch Mouse with Bluetooth Smart Ready Device | 112 |
| <ul> <li>6.1.2 Clear CY5682 Mouse RDK from a Windows 8.1 PC</li> <li>6.1.3 Connect to a Chromebook</li> <li>6.1.4 Clear CY5682 Mouse RDK from Chromebook</li> <li>6.1.5 Connect to a MacBook Pro</li> <li>6.1.6 Clear CY5682 Mouse RDK from MacBook Pro</li> <li>6.1.7 Connect to an Android Device</li> <li>6.1.8 Clear CY5682 Mouse RDK from an Android Device</li> <li>6.2 Current and Voltage Measurement</li> <li>6.2.1 Current Measurement</li> </ul>                                                                                                    | Connect to a Windows 8.1 PC                                  | 112 |
| <ul> <li>6.1.3 Connect to a Chromebook</li></ul>                                                                                                    | Clear CY5682 Mouse RDK from a Windows 8.1 PC                 | 113 |
| <ul> <li>6.1.4 Clear CY5682 Mouse RDK from Chromebook</li></ul>                                                                                                    | Connect to a Chromebook                                      | 113 |
| <ul> <li>6.1.5 Connect to a MacBook Pro</li></ul>                                                                                                    | Clear CY5682 Mouse RDK from Chromebook                       | 113 |
| <ul> <li>6.1.6 Clear CY5682 Mouse RDK from MacBook Pro</li> <li>6.1.7 Connect to an Android Device</li> <li>6.1.8 Clear CY5682 Mouse RDK from an Android Device</li> <li>6.2 Current and Voltage Measurement</li> <li>6.2.1 Current Measurement</li> </ul>                                                                                                    | Connect to a MacBook Pro                                     | 113 |
| <ul> <li>6.1.7 Connect to an Android Device</li></ul>                                                                                                    | Clear CY5682 Mouse RDK from MacBook Pro                      | 114 |
| <ul> <li>6.1.8 Clear CY5682 Mouse RDK from an Android Device</li> <li>6.2 Current and Voltage Measurement</li> <li>6.2.1 Current Measurement</li></ul>                                                                                                    | Connect to an Android Device                                 | 114 |
| <ul> <li>6.2 Current and Voltage Measurement</li> <li>6.2.1 Current Measurement</li> </ul>                                                                                                    | Clear CY5682 Mouse RDK from an Android Device                | 115 |
| 6.2.1 Current Measurement                                                                                                    | t and Voltage Measurement                                    | 115 |
|                                                                                                    | Current Measurement                                          | 115 |
| 6.2.2 Voltage Measurement                                                                                                    | Voltage Measurement                                          | 116 |
| 6.3 Accessing Debug Interfaces of the Touch Mouse                                                                                                    | sing Debug Interfaces of the Touch Mouse                     | 117 |

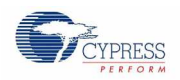

## Contents

| A. Appendix, Schematics and FAQ                                                            | 119 |
|--------------------------------------------------------------------------------------------|-----|
| A.1 Schematics                                                                             | 119 |
| A.1.1 Touch Mouse                                                                          | 119 |
| A.1.2 Dongle                                                                               | 124 |
| A.2 Troubleshooting and FAQ                                                                | 126 |
| A.3 Troubleshooting and FAQ for Interoperability Issues with Bluetooth Smart Ready Devices | 128 |
| Revision History                                                                           | 130 |
| Document Revision History                                                                  | 130 |

# Safety Information

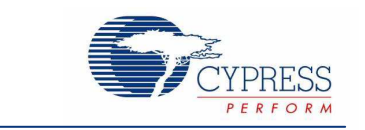

The CY5682 PRoC<sup>™</sup> BLE Touch Mouse Reference Design Kit (RDK) is intended for use as a development, demonstration, and evaluation platform for hardware or software in a laboratory environment. The kit is not intended for general consumer use. It generates, uses, and can radiate radio frequency energy. It has not been tested for compliance with the limits applicable under any standard. Operation of the equipment may cause interference with radio communications, in which case users, at their own expense, will be required to take whatever measures may be required to correct this interference. Cypress recommends that the kit be used only in a shielded room.

| The CY5682 PRoC <sup>™</sup> BLE Touch Mouse RDK boards contain electrostatic discharge (ESD)-<br>sensitive devices. Electrostatic charges readily accumulate on the human body and any equipment,<br>which can cause a discharge without detection. Permanent damage may occur to devices subjected<br>to high-energy discharges. Proper ESD precautions are recommended to avoid performance<br>degradation or loss of functionality. Store unused CY5682 PRoC <sup>™</sup> BLE Touch Mouse RDK boards<br>in the protective shipping package. |
|----------------------------------------------------------------------------------------------------|
| End-of-Life/Product Recycling<br>The end-of-life cycle for this kit is five years from the date of manufacture mentioned on the back of<br>the box. Contact the nearest recycler to discard the kit.                                                                                                    |

## **General Safety Instructions**

### **ESD** Protection

ESD can damage boards and associated components. Cypress recommends that the user perform procedures only at an ESD workstation. If an ESD workstation is not available, use appropriate ESD protection by wearing an antistatic wrist strap attached to the chassis ground (any unpainted metal surface) on the board when handling parts.

### **Handling Boards**

The boards provided with CY5682 are sensitive to ESD. This also applies to the boards that are provided with a plastic casing when they are removed from the casing. Hold the boards only by the edges. After removing a board from the box/casing, place it on a grounded, static-free surface. Use a conductive foam pad, if available. Do not slide the board over any surface.

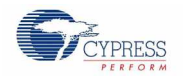

### **Battery Care and Use**

- Use the correct size and type of battery specified in this guide.
- Keep battery contact surfaces and battery compartment contacts clean by rubbing them with a clean pencil eraser or a rough cloth each time you replace batteries.
- Remove the battery from a device when it is not expected to be in use for several months.
- Make sure that you insert the battery into your device properly, with the + (plus) and (minus) terminals aligned correctly.
- Do not place the battery next to metallic objects such as keys and coins.
- Never throw the battery into fire.
- Do not open up the battery.
- Do not short the battery.
- Do not subject the battery to high temperatures or high humidity.
- Store the battery in a dry place.
- Do not recharge a battery unless it is marked "rechargeable."

### **Battery Disposal**

Batteries can be safely disposed off with normal household waste. Never dispose off batteries in fire because they can explode.

It is important not to dispose off large amounts of batteries in a group. Used batteries are often not completely "dead." Grouping used batteries together can bring these "live" batteries into contact with one another, creating safety risks.

### **Regulatory Compliance Information**

This kit contains devices that transmit and receive radio signals in accordance with the spectrum regulations for the 2.4-GHz unlicensed frequency range. This kit has passed precompliance tests for the following regulatory standards:

- CE
- FCC Part 15
- Canadian RSS-210
- EU EN 300 328

Contact Cypress technical support at bleapps@cypress.com for further details.

# 1. Introduction

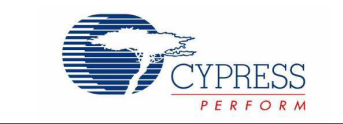

Thank you for your interest in the CY5682 PRoC<sup>™</sup> BLE Touch Mouse Reference Design Kit (RDK). This kit provides an implementation of a Bluetooth LE (low energy), or Bluetooth Smart, touch mouse using Cypress's PRoC BLE single-chip solution. PRoC BLE is a true single-chip solution that integrates Cypress's industry-leading capacitive touch sensing, an energy-efficient ARM<sup>®</sup> Cortex<sup>®</sup>-M0 CPU core, Bluetooth 4.1–compliant Bluetooth Smart connectivity, and a balun to minimize external components for a wide variety of applications.

The kit includes a CySmart<sup>™</sup> USB dongle, which can be used to connect the touch mouse to devices such as PCs, laptops, tablets, and smartphones. Both the touch mouse and the dongle can be programmed, enabling users to customize and evaluate firmware per their requirements. Schematics, layout files, ready-to-use firmware, and source code are provided with the kit to enable PC peripheral designers to build their own touch mouse designs.

# 1.1 Kit Contents

The CY5682 PRoC BLE Touch Mouse RDK includes the following items, as shown in Figure 1-1:

- 1. PRoC BLE touch mouse
- 2. CySmart USB dongle
- 3. MiniProg3 programmer/debugger
- 4. 10-pin ribbon cable
- 5. Two AAA batteries
- 6. USB 2.0 standard A to mini-B cable
- 7. Tweezers

The kit also includes a quick start guide to enable users to connect the PRoC BLE touch mouse to a PC using the CySmart USB dongle.

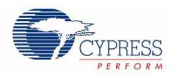

Introduction

Figure 1-1. Kit Contents

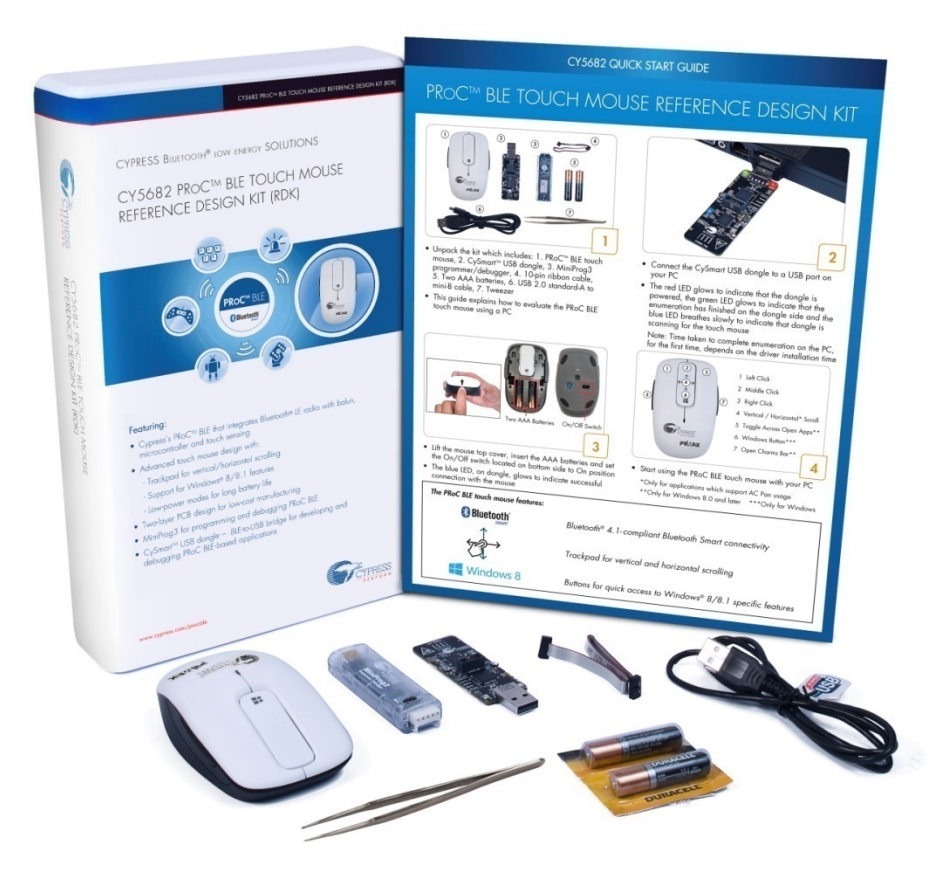

If any part of the kit is missing, contact your nearest Cypress sales office for help: www.cypress.com/go/support.

# 1.2 PRoC BLE Touch Mouse Details

This section details the blocks and explains the features supported by the PRoC BLE touch mouse. **Note:** Figure 1-2 shows the PRoC BLE touch mouse without the top cover, so you can see all its features.

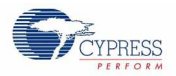

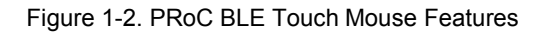

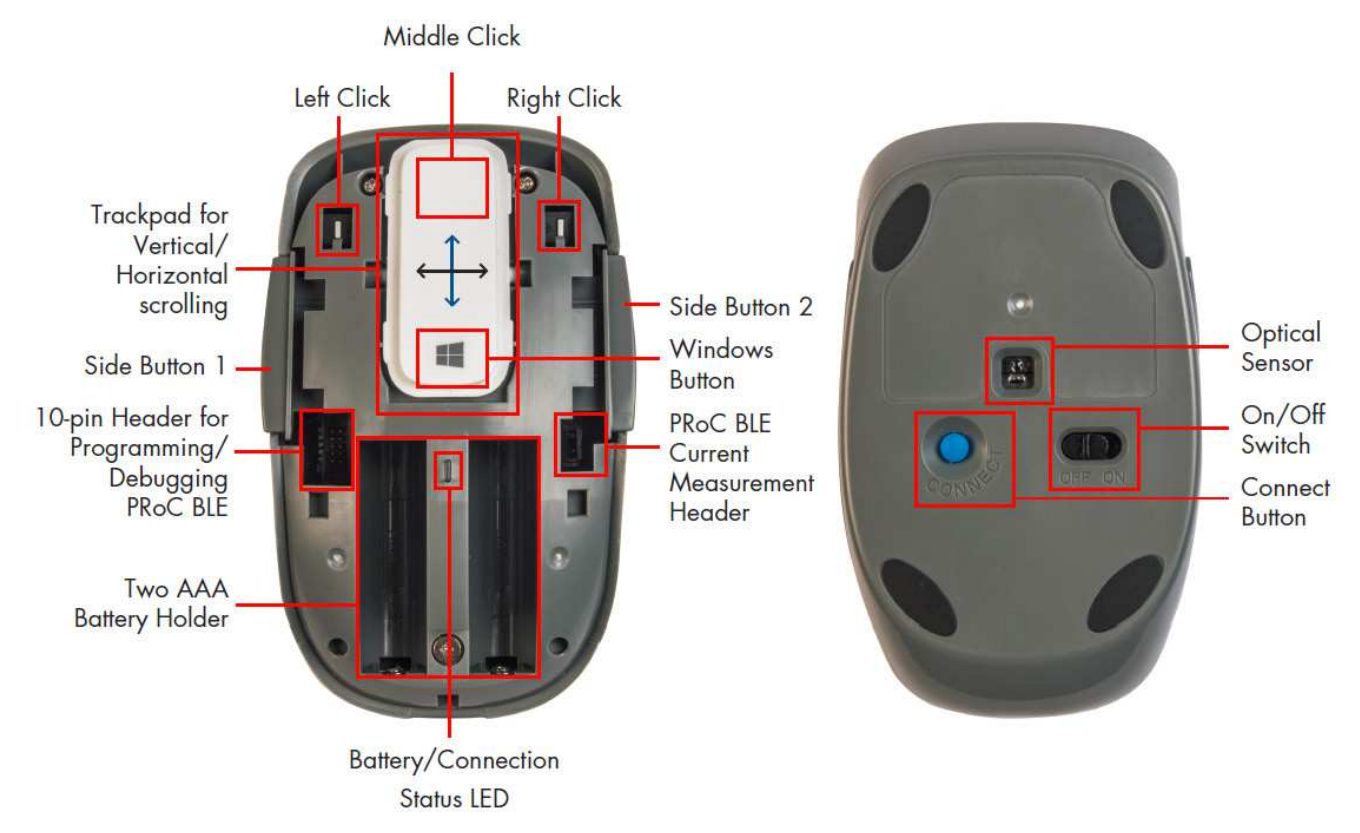

The quick start guide provided with the kit details the procedure to connect the PRoC BLE touch mouse to a PC using the CySmart USB dongle. You can also connect the PRoC BLE touch mouse directly to any Bluetooth Smart Ready device. Details for this procedure are available in the Connecting PRoC BLE Touch Mouse with Bluetooth Smart Ready Device section.

Once connected to a PC, the PRoC BLE touch mouse provides standard mouse functionality as well as advanced Windows 8.0/8.1–specific functionality, as follows.

Standard mouse features:

- Cursor tracking on PC
- Mouse left-click
- Mouse right-click
- Mouse middle-click
- Moving the finger vertically on the trackpad maps to vertical scrolling
- Moving the finger vertically on the trackpad followed by a liftoff maps to vertical inertial scrolling
- Moving the finger horizontally on the trackpad maps to horizontal scrolling

Advanced features for Windows 8.0/8.1:

- Pressing and releasing the Windows button takes you to the Windows Start screen (opens Start menu on Windows 7 and earlier).
- Pressing the Side button 1 maps to toggling across open apps
- Pressing the Side button 2 maps to the Windows Charms bar

**Note:** When using the CySmart USB dongle, these features are dependent upon the operating system supporting the generic desktop usage page of the human interface device (HID) class over USB. When the PRoC BLE touch mouse is directly connected to a Bluetooth Smart Ready PC, these features depend on support available for the HID Over GATT Profile (HOGP) over Bluetooth Smart.

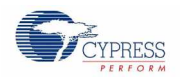

The touch mouse also provides LED-based notifications as follows.

- The orange LED shows a slow-breathing effect when the touch mouse is advertising over Bluetooth Smart. It stays on for five seconds and then switches off after a successful connection.
- The orange LED blinks three times on user activity when the touch mouse is doing directed advertisement to reestablish the connection because the existing connection has been lost. The connection can fail due to the mouse being out of range or the host being turned OFF.
- The red LED shows a breathing effect on a low battery level (that is, battery voltage below 1.1 V).

Moreover, the touch mouse offers these features:

- Ability to debug and program the onboard PRoC BLE device using the 10-pin header
- Ability to measure current consumption for PRoC BLE using the current measurement header

# 1.3 PSoC Creator

PSoC Creator<sup>™</sup> is a state-of-the-art, easy-to-use integrated design environment (IDE). It introduces revolutionary hardware and software co-design, powered by a library of verified and characterized PSoC Components<sup>™</sup>.

With PSoC Creator, you can:

- Drag and drop PSoC Components to build a schematic of your custom design
- Automatically place and route Components and configure GPIOs
- Develop and debug firmware using the included Component APIs

PSoC Creator also enables you to tap into an entire tool ecosystem, including integrated compiler chains and production programmers for PSoC<sup>®</sup> devices. For more information, visit www.cypress.com/creator.

# 1.4 Getting Started

This kit guide will help you get fully acquainted with the CY5682 PRoC BLE Touch Mouse RDK.

- The Kit Contents section details the contents of the kit.
- The quick start guide shipped with the kit provides instructions on how to start using the PRoC BLE touch mouse with the CySmart USB dongle.
- The PRoC BLE Touch Mouse Details section covers the features of the touch mouse.
- The Installation chapter describes the installation of the kit software. This includes the PSoC Creator IDE for development, programming, and debugging; PSoC Programmer for programming hex files; and the CySmart tool for Bluetooth LE host emulation.
- The Kit Operation chapter describes common procedures such as programming and debugging the PRoC BLE touch
  mouse and the CySmart USB dongle. It also introduces the CySmart tool for Bluetooth LE host emulation.
- The Hardware chapter describes the hardware contents of the kit.
- The Firmware chapter describes the firmware on the PRoC BLE touch mouse and the CySmart USB dongle.
- The Advanced Topics chapter explains topics such as connecting the touch mouse to Bluetooth Smart Ready devices, assembling and disassembling the touch mouse, and measuring current/voltage on the touch mouse.
- A. Appendix: Schematics and FAQ provides schematics and a list of frequently asked questions (FAQs) for troubleshooting.

# 1.5 Additional Learning Resources

Visit www.cypress.com/PRoCBLE for additional learning resources in the form of datasheets, technical reference manuals, and application notes.

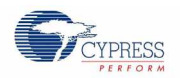

## 1.5.1 Beginner Resources

PSoC Creator Training: www.cypress.com/go/creatorstart/creatortraining

## 1.5.2 Component Datasheets

To view the datasheet of a Component from inside PSoC Creator, right-click on the Component and select **Open Datasheet** (see Figure 1-3).

Figure 1-3. Opening Component Datasheet

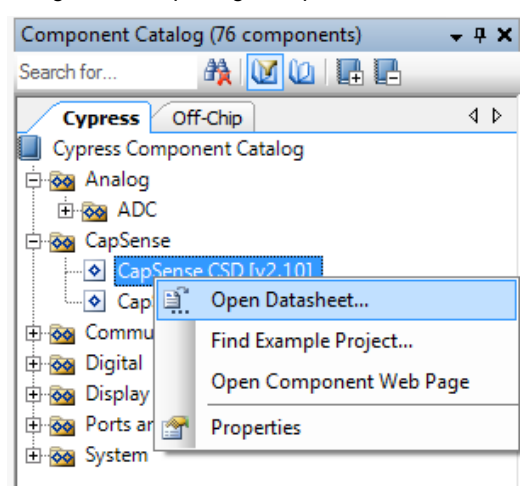

## 1.5.3 Learning From Peers: Cypress Developer Community Forums

Visit www.cypress.com/forums to interact with Cypress applications support teams.

## 1.5.4 Other Kits

Other kits available for PRoC BLE include the following:

- CY8CKIT-042-BLE Bluetooth Low Energy Pioneer Kit (www.cypress.com/CY8CKIT-042-BLE)
- CY5672 PRoC BLE Remote Control RDK (www.cypress.com/CY5672)
- CY5671 PRoC BLE Module (www.cypress.com/CY5671)

# **1.6 Technical Support**

For assistance, visit Cypress Support or contact customer support at +1 (800) 541-4736 Ext. 2 (in the USA) or +1 (408) 943-2600 Ext. 2 (International).

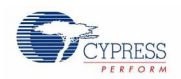

# 1.7 Document Conventions

| Table 1 | 1-1 | Document | Conventions | for | Guides |
|---------|-----|----------|-------------|-----|--------|
| i ubic  |     | Document | Conventions | 101 | Guiaco |

| Convention                                                                             | Usage                                                                                                    |  |
|----------------------------------------------------------------------------------------|----------------------------------------------------------------------------------------------------|--|
| Courier New Displays file locations, user-entered text, and source code:<br>C:\cd\icc\ |                                                                                                    |  |
| Italics                                                                                | Displays file names and reference documentation:<br>Read about the <i>sourcefile.hex</i> file in the <i>PSoC Designer User Guide.</i> |  |
| [Bracketed, Bold]                                                                      | Displays keyboard commands in procedures:<br>[Enter] or [Ctrl] [C]                                                                    |  |
| File > Open                                                                            | Represents menu paths:<br>File > Open > New Project                                                                                   |  |
| Bold                                                                                   | Displays commands, menu paths, and icon names in procedures:<br>Click the <b>File</b> icon and then click <b>Open</b> .               |  |
| Times New Roman                                                                        | Displays an equation:<br>2+2=4                                                                                                    |  |
| Text in gray boxes Describes Cautions or unique functionality of the product.          |                                                                                                    |  |

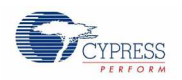

# 1.8 Acronyms

Table 1-2. Acronyms Used in this Document

| Acronym          | Definition                                                         |
|------------------|--------------------------------------------------------------------|
| ADC              | Analog-to-Digital Converter                                        |
| API              | Application Programming Interface                                  |
| BD address       | Bluetooth Device address                                           |
| BLE              | Bluetooth Low Energy                                               |
| CDC              | Communications Device Class                                        |
| ESD              | Electrostatic Discharge                                            |
| GAP              | Generic Access Profile                                             |
| GATT             | Generic Attribute                                                  |
| GUI              | Graphical User Interface                                           |
| GPIO             | General Purpose Input/Output                                       |
| HID              | Human Interface Device                                             |
| HOGP             | HID (Human Interface Device) over GATT (Generic Attribute) Profile |
| l <sup>2</sup> C | Inter-Integrated Circuit                                           |
| IAS              | Immediate Alert Service                                            |
| IDAC             | Interconnecting Digital-Analog Converter                           |
| IDE              | Integrated Development Environment                                 |
| LED              | Light-Emitting Diode                                               |
| МТU              | Maximum Transmission Unit                                          |
| РНҮ              | Physical Layer                                                     |
| PrISM            | Precise Illumination Signal Modulation                             |
| PRoC             | Programmable Radio-on-Chip                                         |
| PSoC             | Programmable Systems-on-Chip                                       |
| PWM              | Pulse-Width Modulation                                             |
| QFN              | Quad Flat No-lead (package)                                        |
| SAR              | Successive Approximation Register                                  |
| SWD              | Serial Wire Debug                                                  |
| UART             | Universal Asynchronous Receiver Transmitter                        |
| UUID             | Universally Unique Identifier                                      |

# 2. Installation

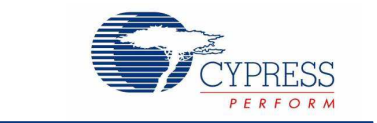

This chapter describes the steps to install the software tools and packages on a PC for the CY5682 PRoC BLE Touch Mouse RDK. The kit installer will install the following software tools and associated documentation on your PC:

- PSoC Creator: IDE used to view, develop, and build firmware for PRoC BLE-based devices
- PSoC Programmer: Software used to download a hex file to the PRoC BLE device
- CySmart: A Bluetooth LE host emulation tool for Windows PCs. The tool works with the CySmart USB dongle and provides an easy-to-use GUI that enables customers to evaluate and debug Bluetooth LE peripheral applications. Refer to the section Using CySmart USB Dongle with CySmart Tool for more details on how to use the CySmart tool.
- Documentation: Includes kit documentation files, hardware schematics, layout, and BOM

# 2.1 Before You Begin

All Cypress software installations require administrator privileges. Administrator privileges are not required to execute the software after installation. Before you install the kit software, close any other Cypress software that is currently running.

## 2.2 Install Software

Follow these steps to install the CY5682 PRoC BLE Touch Mouse RDK software.

- 1. Download the CY5682 PRoC BLE Touch Mouse RDK software from www.cypress.com/CY5682. The kit software is available in three different formats for download:
  - a. CY5682 Kit Setup: This installation package contains all files related to the kit as well as PSoC Creator, PSoC Programmer, and CySmart software. However, it does not include the Windows Installer or Microsoft .NET framework packages. If these packages are not on your computer, the installer directs you to download and install them from the internet.
  - b. **CY5682 Kit Only:** This executable file installs only the kit contents, which include the kit source code and firmware, hardware files, and user documents. This package can be used if all the software prerequisites (PSoC Creator, PSoC Programmer, and CySmart) are already installed on your PC.
  - c. **CY5682 DVD ISO:** This file is a complete package, stored in a DVD-ROM image format that can be used to create a DVD or extract using an ISO extraction program such as WinZip or WinRAR. The file can also be mounted as a virtual DVD using virtual drive programs such as Virtual CloneDrive and MagicISO. This file includes all the required software, utilities, drivers, hardware files, and user documents.
- 2. If you have downloaded the ISO file, mount it as a virtual drive. Extract the ISO contents if you do not have a virtual drive to mount. Double-click *cyautorun.exe* in the root directory of the extracted content or mounted ISO if "Autorun from CD/DVD" is not enabled on the PC. The installation window will appear automatically.

If you are using the CY5682 Kit Setup or CY5682 Kit Only file, then double-click on the file and go to step 4.

3. Click Install CY5682 PRoC BLE Mouse RDK, as shown in Figure 2-1, to start the kit installation.

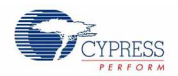

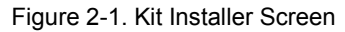

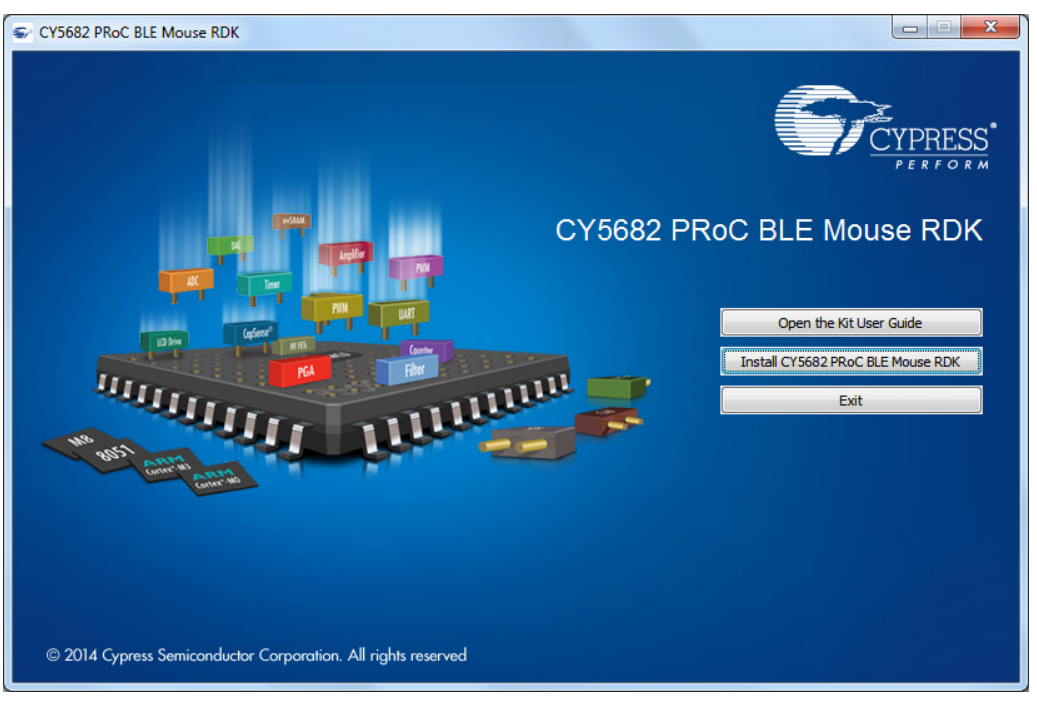

4. If desired, you may select the folder in which you want to install the kit-related files by clicking **Change** as shown in Figure 2-2. Choose the directory and click **Next.** 

| CY5682 PRoC BLE Mouse RD | K - InstallShield Wizard                                                                                      |
|--------------------------|----------------------------------------------------------------------------------------------------|
|                          | Welcome to the InstallShield Wizard for CY5682<br>PRoC BLE Mouse RDK                                          |
|                          | The InstallShield Wizard will install CY5682 PRoC BLE<br>Mouse RDK on your computer. To continue, click Next. |
| Cintes<br>XAMIFA         | Select folder where setup will install files.                                                                 |
|                          | C:\\Cypress                                                                                                   |
|                          | < Back Next > Cancel                                                                                          |

Figure 2-2. PRoC BLE RDK – InstallShield Wizard

5. Select the "Typical," "Custom," or "Complete" installation type in the **Product Installation Overview** window, as shown in Figure 2-3. Click **Next** after you select the installation type.

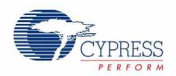

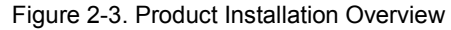

| CyInstaller for CY5682 PRoC BLE Mouse RDK                                                                                                    |               |  |  |  |
|----------------------------------------------------------------------------------------------------|---------------|--|--|--|
| Product Installation Overview<br>Choose the install type that best suits your needs                                                                                             |               |  |  |  |
| Choose the type of installation<br>Product:<br>CY5682 PRoC BLE Mouse RDK<br>Installation Type:<br>Typical<br>Installs the most common features of<br>CY5682 PRoC BLE Mouse RDK. |               |  |  |  |
| Contact Us                                                                                                    | Next > Cancel |  |  |  |

- Read the license agreement and select I accept the terms in the license agreement to continue with the installation. Click Next. When you click Next, the installer automatically installs the required software, if it is not present on your computer. Following is the required software:
  - PSoC Creator 3.1 or later: Download from www.cypress.com/psoccreator.
  - PSoC Programmer 3.21 or later: Download from www.cypress.com/programmer.
  - CySmart 1.0 or later: Download from www.cypress.com/CySmart.
  - Note: If you are using the CY5682 Kit Only package, you must download and install this software manually.
- 7. The installation begins by presenting the list of packages (selected in the previous step) on the installation page. A green check mark appears next to each package after it is installed successfully.
- 8. Enter your contact information or select the option **Continue Without Contact Information**, as shown in Figure 2-4. Click **Finish** to complete the kit installation.

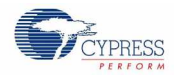

| CYPRESS                                                                                                    |
|----------------------------------------------------------------------------------------------------|
| Contact Information Name: * Company: Email: * Indicates a required field Privacy Policy                                                                                           |
| <ul> <li>Launch PSoC Creator 3.1 SP1</li> <li>View Release Notes</li> <li>View User Guide</li> <li>Launch Update Manager</li> <li>Continue Without Contact Information</li> </ul> |
|                                                                                                    |
|                                                                                                    |

Figure 2-4. Installer Asking for Contact Information

**Note:** The PSoC Creator version number displayed in Figure 2-4 may vary depending upon the latest PSoC Creator packaged in the installer.

9. After the installation is complete, the kit contents are available at this location:

<Install\_Directory>\CY5682 PRoC BLE Mouse RDK

Default location:

Windows 7 (64-bit):

C:\Program Files (x86)\Cypress\CY5682 PRoC BLE Mouse RDK

Windows 7 (32-bit):

C:\Program Files\Cypress\CY5682 PRoC BLE Mouse RDK

Note: For Windows 7/8/8.1 users, the installed files and the folder are read-only.

## 2.3 Uninstall Software

The software can be uninstalled using one of the following methods:

- Go to Start > All Programs > Cypress > Cypress Update Manager > Cypress Update Manager; click the Uninstall button for the appropriate software package.
- Go to Start > Control Panel > Programs and Features; click the Uninstall/Change button for the appropriate software package.

# 3. Kit Operation

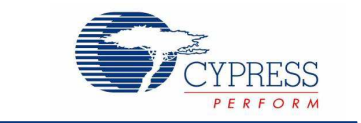

This chapter introduces the features of the CY5682 PRoC BLE Touch Mouse RDK that will be used as part of the kit operation. Topics include:

- Connecting PRoC BLE Touch Mouse with CySmart USB Dongle
- Programming and Debugging
- Using CySmart USB Dongle with CySmart Tool

# 3.1 Connecting PRoC BLE Touch Mouse with CySmart USB Dongle

In this document, "connecting" refers to establishing a Bluetooth Smart wireless link between the PRoC BLE touch mouse and the CySmart USB dongle. The process of establishing the connection for the first time involves "bonding," which refers to the storage of encryption information from the mouse in the nonvolatile memory of the CySmart USB dongle. This stored information forms the "whitelist," which is used by a Bluetooth Smart and Bluetooth Smart Ready devices to scan and search for subsequent connections.

The PRoC BLE touch mouse is factory-bonded with the CySmart USB dongle. Therefore, when the dongle is plugged in, it begins to search for a bonded mouse (that is, mouse unit that is present in the dongle's whitelist). After both AAA batteries are inserted and the ON/OFF switch is set to the ON position, any user activity on the PRoC BLE touch mouse connects it to the dongle. Refer to step 1 in the Accessing Debug Interfaces of the Touch Mouse section for instructions on removing the top cover to insert the two AAA batteries.

The touch mouse needs to be reconnected to the CySmart USB dongle when the Bluetooth device address in the touch mouse firmware is changed or when the dongle is reprogrammed. The steps to reconnect the PRoC BLE touch mouse with the CySmart USB dongle are as follows.

**Note:** Making changes to the touch mouse firmware or CySmart USB dongle firmware that impact the connection establishment behavior may invalidate the following steps.

 Insert the dongle into a USB port on the PC. The red power LED on the dongle glows to show that the dongle is powered on, and the green status LED on the dongle glows to show that enumeration is complete on the dongle side. The blue user LED on the dongle shows a slow-breathing effect to indicate that the dongle is scanning for preconnected devices.

#### Notes:

- The time to complete enumeration on the PC side for the first time can vary based on driver installation time.
- The blue user LED on the CySmart USB dongle does not show a slow-breathing effect if the dongle is reprogrammed. In this case, press the user button on the CySmart USB dongle to start scanning. The blue LED shows the fast breathing effect.
- 2. Plug the two AAA batteries provided with the kit into the battery holder on the touch mouse.

**Note:** The touch mouse can also work with a single AAA battery; however, using two AAA batteries is recommended to prolong the battery life.

- 3. Set the ON/OFF switch on the touch mouse to the ON position.
- 4. Press the user button (SW2) on the dongle to start scanning for Bluetooth Smart devices. The blue user LED on the dongle shows a fast-breathing effect to indicate that the dongle is scanning for new devices. Skip this step if the dongle is already in prebond mode, as indicated by the slow-breathing blue user LED.

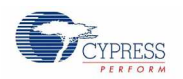

- 5. Press the connect button on the touch mouse. The orange LED on the touch mouse shows a slow-breathing effect to indicate that the touch mouse is now in advertising mode. The touch mouse remains in the advertising mode for a maximum interval of 30 seconds.
- 6. When a successful connection is established, the orange LED on the touch mouse stays on for five seconds and then switches off, while the blue user LED on the CySmart USB dongle glows continuously. If the connection is unsuccessful, the orange LED on the touch mouse stops blinking after a 30-second timeout. In this event, repeat the sequence starting from step 2 to establish a connection.

Note: Do not turn off the mouse while the orange LED is in the ON state for five seconds after successful connection.

7. Place the touch mouse on a flat surface and move it around. If the connection is successful, the mouse cursor on the PC will follow the movement of the touch mouse.

# 3.2 **Programming and Debugging**

## 3.2.1 Programming and Debugging PRoC BLE on Touch Mouse and CySmart USB Dongle

The PRoC BLE touch mouse and the CySmart USB dongle support programming and debugging using the MiniProg3 programmer/debugger provided with the kit. Both expose a 10-pin connector. Figure 3-1 is a block diagram showing the header and associated connections.

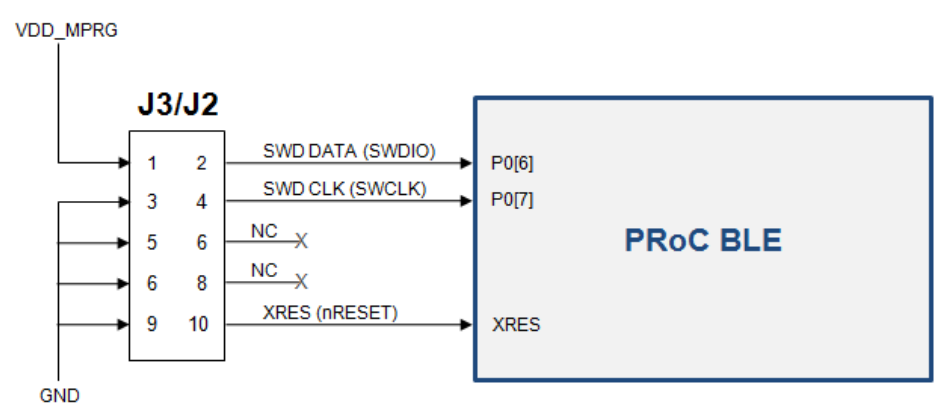

Figure 3-1. Programming/Debugging PRoC BLE

To program PRoC BLE on the touch mouse use the J3 connector on the touch mouse PCBA To program PRoC BLE on the CySmart USB dongle use the J2 connector on the dongle

### Notes:

- Remove the warning sticker before using MiniProg3.
- Before trying to program or debug the device, make sure that PSoC Creator and PSoC Programmer are installed on the PC.

You can program the touch mouse either with PSoC Programmer or directly from PSoC Creator.

To program the touch mouse using PSoC Programmer, follow these steps.

- 1. Connect MiniProg3 to the PC using the USB A to mini-B cable provided with the kit. When it is properly connected, the four LEDs on the MiniProg3 turn on for a few seconds.
- 2. Connect one end of the 10-pin ribbon cable, provided with the kit, to the 10-pin header on MiniProg3.
- 3. Connect the other end of the 10-pin ribbon cable to the 10-pin header (J3 on the touch mouse or J2 on the CySmart USB dongle). Programming headers on both the mouse and the CySmart USB dongle (J3 and J2 respectively) are polarized. Do not apply excessive force; instead, ensure that the connectors are plugged in the correct orientation.
- 4. Run PSoC Programmer by choosing Start > All Programs > Cypress > PSoC Programmer.

Note: Ensure that only one instance of PSoC Programmer is running on the PC..

5. To establish the connection with the programmer, select either the "MiniProg3" device in the **Port Selection** list box or the **Connect/Disconnect** icon, as shown in Figure 3-2.

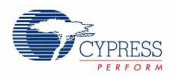

#### Figure 3-2. PSoC Programmer

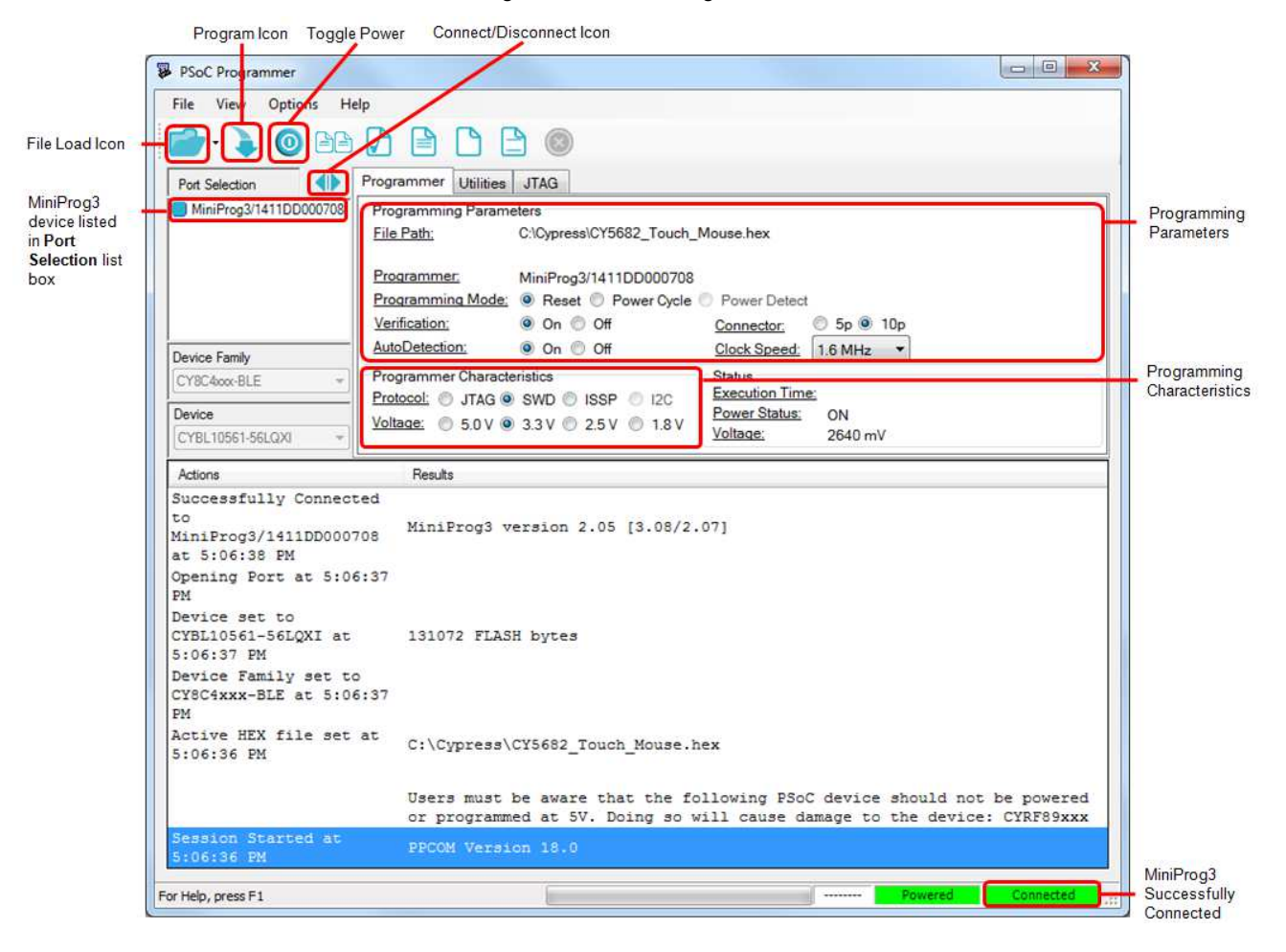

- 6. If the connection is successful, the green status LED on MiniProg3 lights up. A blue square with rounded corners appears next to "MiniProg3" in the **Port Selection** list box. Also, the status in the lower right corner of the PSoC Programmer window turns green and shows **Connected**.
- 7. Ensure that the settings under **Programming Parameters** in the **Programmer** tab are set to the values specified in Table 3-1.

#### Table 3-1. Programming Parameters

| Programming Parameter | Setting                                                                                                    |
|-----------------------|----------------------------------------------------------------------------------------------------|
| Programming Mode      | Touch mouse: Reset (only if batteries are inserted and the ON/OFF switch is in ON position) or Power Cycle |
|                       | Dongle: Reset (when plugged into and powered via USB port) or Power Cycle (when unplugged from USB port)   |
| Verification          | On                                                                                                    |
| AutoDetection         | On                                                                                                    |
| Connector             | 10p                                                                                                    |
| Clock Speed           | 1.6 MHz                                                                                                    |

**Note:** Reset mode can be used even when batteries are not inserted if the **Toggle Power** button shown in Figure 3-2 is pressed before step 9.

8. Ensure that the parameters under Programmer Characteristics are set to the values specified in Table 3-2.

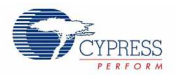

#### Table 3-2. Programmer Characteristics

| Programmer Characteristics | Setting                 |  |
|----------------------------|-------------------------|--|
| Protocol                   | SWD (Serial Wire Debug) |  |
| Voltage                    | 3.3 V                   |  |

- 9. Click the **File Load** icon. A dialog box appears. Browse to the location of the hex file to be programmed and select the hex file. The selected file appears next to the "File Path" in the **Programmer** tab. The following hex files for the firmware are provided with the kit:
  - PRoC BLE touch mouse: <Install\_Directory>\CY5682 PRoC BLE Mouse RDK\1.0\Firmware\Hex Files\Touch Mouse\CY5682\_Touch\_Mouse.hex
  - CySmart USB dongle:

     <Install\_Directory>\CY5682 PRoC BLE Mouse RDK\1.0\Firmware\Hex Files\Dongle\BLE\_HID\_CySmart\_Dongle.hex
- 10. Click the **Program** icon to program the PRoC BLE device on the touch mouse or the CySmart USB dongle with the selected hex file. After successful programming, a "Programming Succeeded" message is displayed in the log area, as shown in Figure 3-3. Also, the status in the lower right corner of the PSoC Programmer window turns green and shows **PASS**.

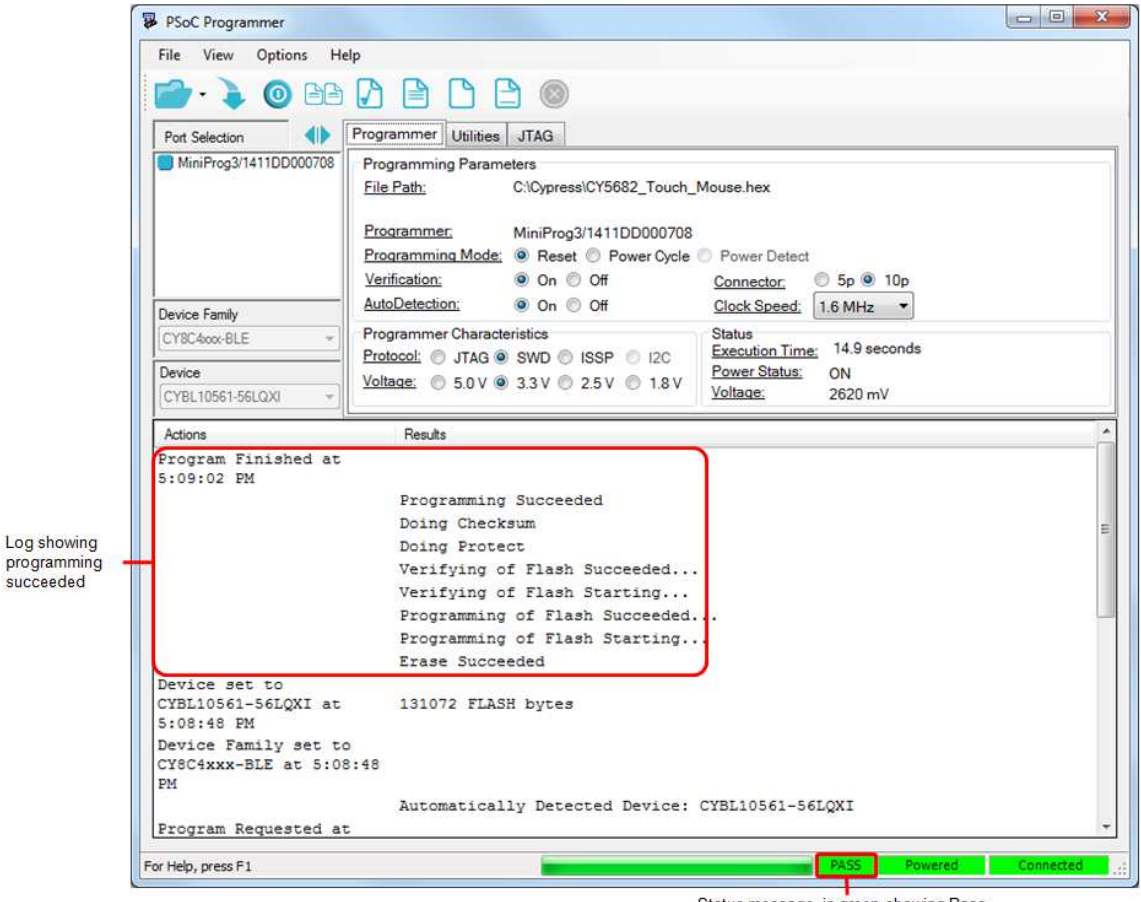

Figure 3-3. Programmer Window after Successful Programming

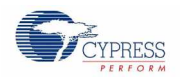

To program and debug PRoC BLE on the touch mouse or CySmart USB dongle using PSoC Creator, follow these steps.

- 1. Run PSoC Creator by choosing **Start > All Programs > Cypress > PSoC Creator**.
- Go to the Start Page, expand Kits > CY5682 Touch Mouse RDK, and then click on the project that you want to open. This allows you to save an editable copy the project to the location of your choice. After you have saved the copy, you can open it using File > Open > Project/Workspace.
- 3. Note that the debug option is disabled by default in the touch mouse firmware to minimize power consumption. You can enable the debug option using the following procedure:
  - Open CY5682\_Touch\_Mouse.cydwr from Workspace Explorer.
  - Click the **System** tab.
  - Choose the SWD option under Debug Select, as shown in Figure 3-4.

#### Figure 3-4. Enabling Debug Option Using PSoC Creator

| CY5682_Touch_Mouse - PSoC Cre                                                                                                    | ator 3.1 [C\\CY5682_Touch_Mouse\CY5682_Touch_Mouse.cydsn\CY5682_Touch_Mouse.cydwr]                                                                                                    |                                    | X                |
|----------------------------------------------------------------------------------------------------|----------------------------------------------------------------------------------------------------|------------------------------------|------------------|
| <u>File Edit View Project Build</u>                                                                                                    | I <u>D</u> ebug <u>T</u> ools <u>W</u> indow <u>H</u> elp                                                                                                    |                                    |                  |
| 10000000000000000000000000000000000000                                                                                                    | 6 国 武 X ヴ で 二 冊 - 」 Debug - 19% - 9 日                                                                                                    |                                    |                  |
| · · · · · · · · · · · · · · · · · · ·                                                                                                    |                                                                                                    |                                    |                  |
| Workspace Explorer (1 proje + 7 ×                                                                                                    | Start Page TooDesign.cvsch CY5682 Toouse.cvdwr main.h main.c                                                                                                    | ψ.                                 | 4 Þ 🗙            |
| 🖫 🔓                                                                                                    | > Reset   R-p Expand   T- Collapse                                                                                                    |                                    |                  |
| Workspace 'CY5682_Touch_M                                                                                                    | Option                                                                                                    | Value                              |                  |
| Project 'CY5682_Touch_N                                                                                                    | E- Configuration                                                                                                    |                                    |                  |
| CY5682 Touch Mouse                                                                                                    | - Device Configuration Mode                                                                                                    | Compressed                         |                  |
| 🕀 🙆 Header Files                                                                                                    | - Unused Bonded 10                                                                                                    | Allow but warn                     | •                |
| battery.h                                                                                                    | - Heap Size (bytes)                                                                                                    | 0x80                               |                  |
| ble.h                                                                                                    | - Stack Size (bytes)                                                                                                    | 0x0800                             |                  |
| debug.h                                                                                                    | Include CMSIS Core Peripheral Library Files                                                                                                    |                                    |                  |
| evice_hal.h                                                                                                    | Programming\Debugging                                                                                                    |                                    |                  |
| flash.h 🖉                                                                                                    | - Chip Protection                                                                                                    | Open                               | •                |
| main.h                                                                                                    | - Debug Select                                                                                                    | SWD (serial wire debug)            | -                |
| in optical.h                                                                                                    | - Operating Conditions                                                                                                    | SWD (serial wire debug)            |                  |
| platform.h                                                                                                    | - VDDA (V)                                                                                                    | Z.3                                |                  |
| timer.h                                                                                                    | - Variable VDDA                                                                                                    | 2                                  |                  |
| watch_dog_timer.h                                                                                                    | - VDDD (V)                                                                                                    | 2.3                                |                  |
| 🗄 🗀 Source Files                                                                                                    | L VDR (V)                                                                                                    | 2.3                                |                  |
| C buttonc<br>C debugc<br>debugc<br>debugc<br>c debugc<br>c debugc | Controlls whether or not to reserve pins for debugging, if SWD is selected, the debugging features of the chip will be externally accessible. If GPIO is selected the pins are available for<br>GPIO the device can still be acquired with SWD, and reprogrammed, but not for debugging. For more information see the device datasheet or Technical Reference Manual (TRM). | rrgeneral purpose use. When set to |                  |
|                                                                                                    | 🧭 Pins M. Analog 🕑 Clocks 🔌 Interrupts 🦻 System 🕍 Directives 🥘 Flash Security                                                                                                    |                                    | 4 Þ              |
|                                                                                                    | Output                                                                                                    |                                    | • <del>•</del> × |
|                                                                                                    | Show output from: All                                                                                                    |                                    | -                |
|                                                                                                    | Log file for this session is located at: C:\Users\selvtmp3\AppData\Local\Temp\P5oC Creator-000.log                                                                                                    |                                    | *                |
| <u>م</u>                                                                                                    |                                                                                                    |                                    | P.               |
|                                                                                                    |                                                                                                    | 0.5                                | 0 blata          |
| neduv                                                                                                    |                                                                                                    | U Errors U warnings (              | 2 INOTES         |

4. Build the project by choosing Build > Build <project name>, as shown in Figure 3-5.

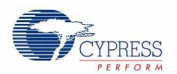

### Figure 3-5. Building a Project in PSoC Creator

| 📴 CY5682_Touch_Mouse - PSoC Creator 3.1 [C\\CY5682_Touch_Mouse\CY5682_Touch_Mouse.cydsn\main.c]                                                                                                    |                                               |                                                                                                    |                                                                                |                                                                                                    |  |  |  |
|----------------------------------------------------------------------------------------------------|-----------------------------------------------|----------------------------------------------------------------------------------------------------|--------------------------------------------------------------------------------|----------------------------------------------------------------------------------------------------|--|--|--|
| <u>File Edit View Project Build Debug Tools Window H</u> elp                                                                                                    |                                               |                                                                                                    |                                                                                |                                                                                                    |  |  |  |
| 100 0 6 10 10 10 10 10 10 10 10 10 10 10 10 10                                                                                                    | Build CY5682                                  | _Touch_Mouse Shift+F6                                                                                                    | · · .                                                                          |                                                                                                    |  |  |  |
| □. ※♥ 🗊 ♥ Ă・田                                                                                                    | Clean CY5682                                  | _Touch_Mouse                                                                                                    |                                                                                |                                                                                                    |  |  |  |
| Workspace Explorer (1 proj 👻                                                                                                    | Clea <u>n</u> and Bu                          | ild CY5682_Touch_Mouse                                                                                                    | main.c • 4 Þ 🗙                                                                 | Code Explorer (main.c) 🔷 👻 🛪                                                                                                    |  |  |  |
| <b>4</b> 4                                                                                                    | <u>C</u> ancel Build                          | Ctrl+Break                                                                                                    | ******                                                                         |                                                                                                    |  |  |  |
| Workspace 'CY5682_Touch         Image: Project 'CY5682_Touch         Image: Project 'CY5682_Touch         Imag | Compile File<br>Generate App<br>Generate Proj | Ctrl+F6<br>lication<br>ect Datasheet                                                                                                    | E                                                                              | <ul> <li>☐ Include directives:</li> <li>☐ main.h</li> <li>☐ device_hal.h</li> <li>☐ Global Variables:</li> </ul>                                                                                                    |  |  |  |
| Header Files     Header Files     Header Files     Header Files     Header Files     Header Files     Header Files     Header Files     Header Files     Header Files     Header Files     G battery.c                                                                                                    | 7<br>8<br>9<br>10<br>11<br>11<br>22<br>23     | <pre>* This file contain * * Note: * * * Owner: MRAO * * Related Document: * * PRoC BLE Datashee * * Hardware Dependen * PRoC BLE Family o * * Code Tested With: * 1. PSoC Creator 3 2. ARM GCC 4.7.3 ***********************************</pre> | API that various powers states for the device<br>to<br>hcy:<br>of Devices<br>1 | <ul> <li>OdeviceState: Device_State</li> <li>isActitiyDetected : uint8</li> <li>isBatteryLow : uint8</li> <li>Device_Init() : void</li> <li>Device_Init() : void</li> <li>Device_Idle() : void</li> <li>Device_Steep() : void</li> <li>Device_Steep() : void</li> <li>Device_Step() : void</li> <li>Device_Step() : void</li> <li>Device_Step() : void</li> </ul> |  |  |  |

The **Output** window in PSoC Creator and the status bar display any errors encountered during the build process. Ensure that the project builds without any errors.

- 5. Connect the MiniProg3 to the PC using the USB A to mini-B cable provided with the kit. When it is properly connected, the four LEDs on the MiniProg3 turn on for a few seconds.
- 6. Connect one end of the 10-pin ribbon cable, provided with the kit, to the 10-pin header on the MiniProg3.
- 7. Connect the other end of the 10-pin ribbon cable to the 10-pin connector on the touch mouse (J3) or on the CySmart USB dongle (J2).
- 8. Start programming by choosing **Debug > Select Debug Target**, as shown in Figure 3-6. This will bring up the **Select Debug Target** window.

| CY5682_Touch_Mouse - PSoC Creat                                                                            | or 3.1   | 1 [C:\\test\1                       | .7 Feb\CY5         | 682_Touch_Mouse\C  | Y5682_Touch_Mouse.cydsn\main.c]                        |                                                                                                    |
|----------------------------------------------------------------------------------------------------|----------|-------------------------------------|--------------------|--------------------|--------------------------------------------------------|----------------------------------------------------------------------------------------------------|
| <u>Eile Edit View P</u> roject <u>B</u> uild                                                               | Deb      | oug <u>T</u> ools                   | Window             | Help               |                                                        |                                                                                                    |
| : <mark>57 1) 6 26 9 9 9 9 4 4   ×</mark><br> ≢ # 3 2 □ ,                                                  | 0010     | <u>W</u> indows<br><u>P</u> rogram  |                    | Ctrl+F5            |                                                        |                                                                                                    |
| Workspace Explorer (1 project)                                                                             | 淴        | Select Debu                         | g <u>T</u> arget   |                    | - 4 ▷ ×                                                | Code Explorer (mai 👻 🕈 🗙                                                                           |
| Workspace (V)5682 Touch Moure                                                                              | <u>≹</u> | <u>D</u> ebug<br>Debug with         | out Progra         | F5                 | ain.c                                                  | he he locude directives:                                                                           |
| Torpect 'CY5682_Touch_Mouse     Cy5682_Touch_Mouse.cydv     Header Files     h blattery.h     h blattery.h |          | Attach to Running Target            |                    | get                | _                                                      | main.h                                                                                             |
|                                                                                                    |          | Toggle Brea                         | kpoint             | F9                 |                                                        | = mtk.h                                                                                            |
|                                                                                                    |          | New <u>B</u> reakp<br>Delete All Br | oint<br>reakpoints | Ctrl+Shift+F9      | htains functions which define power states of Touch Mc | <ul> <li>diobal variables:</li> <li>deviceState : Device</li> <li>isActitiyDetected : u</li> </ul> |
| button.h                                                                                                   | 0        | Enable All Breakpoints              |                    | 8                  |                                                        | isBatteryLow : uint8                                                                               |
| h device.h                                                                                                 |          | Resul                               | 11<br>12           | * Owner: SKUV<br>* |                                                        | Every Function definitions:                                                                        |
| flash.h                                                                                                    |          | 8                                   | 13                 | * Related Doc      | ument:                                                 | Device_FW_Active()                                                                                 |
| led.h                                                                                                    |          |                                     | 14                 | * PRoC BLE Da      | tasheet                                                | Device_FW_Idle() : v                                                                               |
| main.h                                                                                                    |          |                                     | 15                 | * Bandrana Da      | nondonau                                               | Device_FW_Sleep():                                                                                 |

Figure 3-6. Programming via PSoC Creator

9. In the **Select Debug Target** window, click the **Port Setting** button and set the configuration options as shown in Figure 3-7.

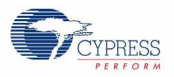

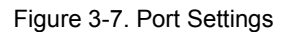

|                                                                       | Active Protocol:                                                                                                    | SWD 👻 |        |
|-----------------------------------------------------------------------|----------------------------------------------------------------------------------------------------|-------|--------|
| Clock Speed:<br>Power<br>5.0 V<br>3.3 V<br>2.5 V<br>1.8 V<br>External | 1.6 MHz       ▼         Acquire Mode       ●         ● Reset       ●         ⑦ Power Cycle       ●         Connector       ●         ⑦ 5 pin       ●         ● 10 pin       ● |       |        |
|                                                                       |                                                                                                    | ОК    | Cancel |

Notes:

- Acquire Mode can be set to "Reset" only if batteries are inserted and the ON/OFF switch is in the ON position. Otherwise, set it to "Power Cycle" and choose the Power setting as 1.8 V, 2.5 V, or 3.3 V.
- The "External" selection for the **Power** setting works only if batteries are inserted and the ON/OFF switch is in the ON postion, regardless of the **Acquire Mode** selection.
- 10. In the Select Debug Target window, select the PRoC BLE device and click Connect, as shown in Figure 3-8 and click OK.

| Select Debug Target        | 8 ×                                                                                                    |
|----------------------------|----------------------------------------------------------------------------------------------------|
| E-S MiniProg3/1411DD000708 | PRoC BLE CYBL10561-56LQXI PRoC BLE (ARM CM0) Silicon ID: 0x0BB11477 Cypress ID: 0x0E04119E Revision: PRODUCTION Target unacquired |
| Show all targets           | ▼ Connect                                                                                                    |
|                            | ок                                                                                                    |

Figure 3-8. Select Debug Target Window